# BW-220/BW-230 メニュー設定ファイル

## BW-220/BW-230 シリーズ編 Ver. 1.0

アイメックス株式会社

#### はじめに

メニュー設定ファイルは、無償提供の簡易アプリ作成ツール AiBuilder を使用してメニューを作成します。 本 アプリケーションによって作成されたメニュー設定ファイルは、BW-220/BW-230 シリーズへダウンロードして 初めて運用できます。 Windows OS 上では、メニュー表示のイメージを見ることができますが、BW-220/BW-230 の入力等のデバッグ作業はできません。

BW-220/BW-230 シリーズをシステムの「初期化」を実施しますと BW-220 上で動作する AiBuilder アプリケーションも削除されます。 その場合には、最初に AiBuilder アプリケーション「AB\_APP.OUT」をインストールする 必要があります。 この AiBuilder アプリケーションファイル「AB\_APP.OUT」は、AiBuilder のバージョンアップ に伴い修正されておりますので、必要に応じて BW-220/BW-230 シリーズ~インストールしてください。

#### 注意事項

AiBuilder は、お客様からのニーズに合わせて進化させております関係で、最新バージョンのみを 弊社ホームページよりダウンロードできるようになっております。 ご使用中の BW-220/BW-230 シリーズにインストールされている AiBuilder のバージョンと Windows PC の AiBuilder のバージョンが一致している必要がございます。

#### 必要なツール

・最新 AiBuilder の ZIP ファイル ・・・弊社ホームページよりダウンロード可能

https://www.aimex.co.jp/software

■ユーティリティ

AiBuilder for BW-220 Ver.XX

#### AiBuilder for BW-230

・ファイル転送ソフト AiSync ・・・有償ソフトのため販社よりご購入ください。

AiBuilder のファイルを BW-220/BW-230 シリーズへ転送するソフト

・充電クレードル+USB ケーブル ・・・別売オプションのため販社よりご購入ください。

BW-220/BW-230 シリーズと PC 間の USB 通信を行うハード

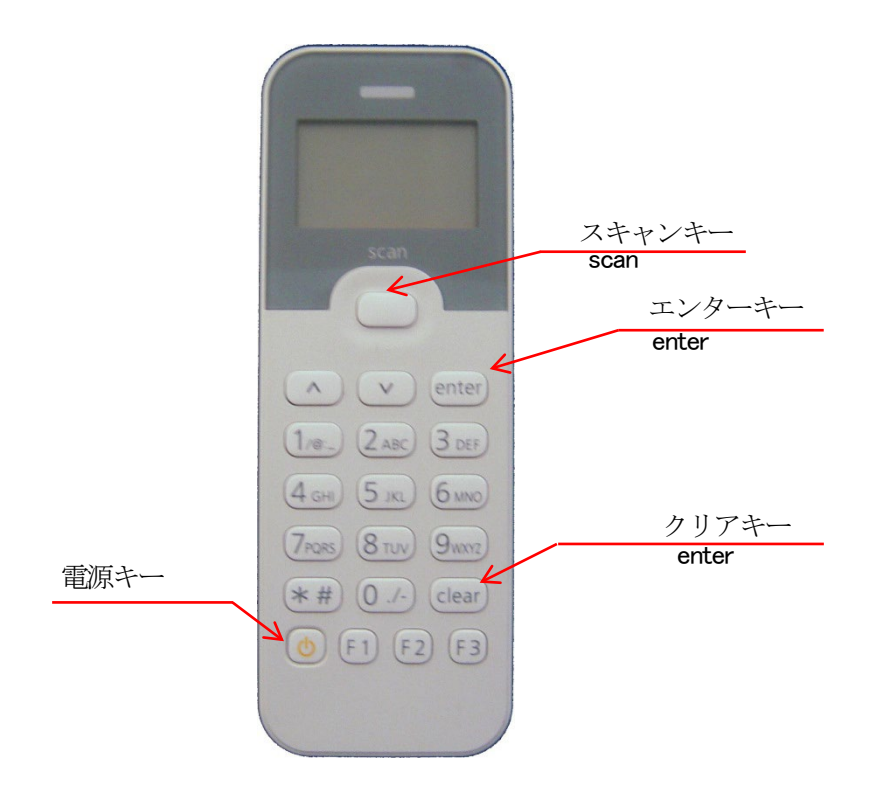

### 1. BW-220/BW-230 シリーズの AiBuilder のバージョン確認

BW-220/BW-230 の電源を ON した最初に表示される画面の下の部分

| <u>Tx</u> |      |       |     |
|-----------|------|-------|-----|
|           | AiBu | ilder |     |
|           |      | Ver.  | 1.1 |

本画面ではバージョン1.1です。

### 2. メニュー設定ファイル「xxxxx.mnu」のダウンロード

1) PCの「AiSync 通信モニタ」を起動します。

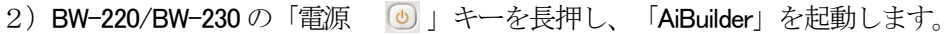

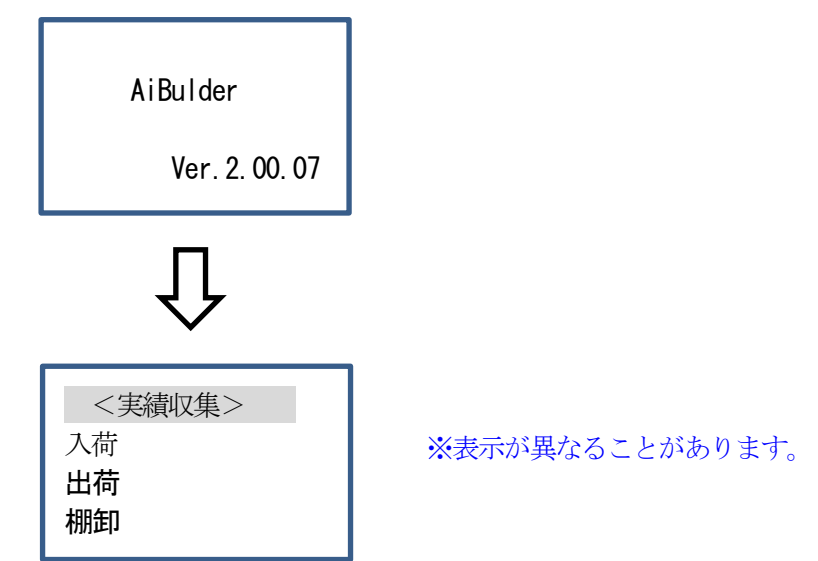

3) 「F3」キーを押しながら「F1」キーを押して「設定メニュー」画面にします。

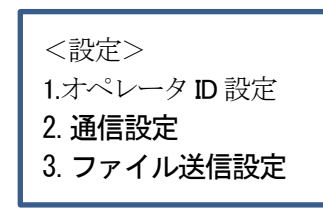

4)上下キーを使用して「m.ファイル受信」を選択します。 ※BW-220/BW-230のモデルにより表示される「m」の番号が「9」または「0」になります。

| <設定>      |
|-----------|
| 7.ファイル削除  |
| 8. ファイル送信 |
| 9. ファイル受信 |
|           |

5)上下キーを使用して「8.メニュファイル1」を選択します。

<ファイル受信> 8. **メニュファイル 1** 9. メニュファイル 2 10. メニュファイル 3

6) シングル充電クレードルへ BW-220 を装着します。

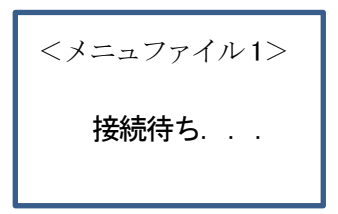

7) AiSync 通信モニタの COM ポート欄の表示が「BW-220 USB Serial Poert (COMx)」または 「USB シリアル デバイス (COM x)」に変わります。

| Ai                                                | AiSync 通信モニタ                                                         | - 🗆 🗙                          |
|---------------------------------------------------|----------------------------------------------------------------------|--------------------------------|
| COMポート:<br>ファイル名:<br>ファイルサイズ:<br>転送バイト数:<br>経過時間: | BW-220 USB Serial Port (COM2)                                        | 閉じる(C)<br>ダウンロード(D)<br>転送中止(A) |
| 2018/02/20<br>2018/02/20<br>                      | 14:40:05 INFO COM2: CommEvent=-1<br>14:40:18 INFO COM2: CommEvent= 1 | ^^<br>♪                        |

- 8) 「ダウンロード(D)」ボタンを選択します。
- 9) AiBulder で作成したメニュー設定ファイルを指定します。 ※メニュー設定ファイル名は、半角英数字12文字(全角6文字)以下の必要があります。
- 10) ダウンロードが完了します。

- 11) 「clear」キーで再起動します。
- 12)新しいメニュー設定ファイルでBW-220が起動します。

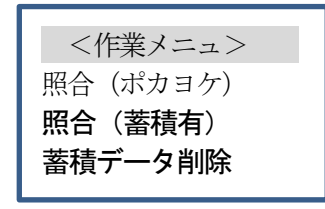

※表示が異なることがあります。

以上の操作で新しいメニュー設定ファイルのインストールが終了しました。

評価機をご利用のお客様は、同梱の案内書にソフトウェアのダウンロードサイトとパスワードを記載して いますので、そちらから入手してください。